PORTAL DEL PROVEEDOR

# **Usuarios Proveedores**

Ver en el centro de ayuda: https://bitwarden.com/help/provider-users/

### **U bit**warden

### **Usuarios Proveedores**

#### Usuarios proveedores a bordo

Para garantizar la administración segura de sus organizaciones de clientes, Bitwarden aplica un proceso de tres pasos para incorporar un nuevo miembro del Proveedor, Invitar  $\rightarrow$  Aceptar  $\rightarrow$  Confirmar.

#### Invitar

Para invitar a los usuarios a su proveedor:

1. Inicia sesión en Bitwarden y abre el Portal del Proveedor usando el cambiador de producto:

| <b>D</b> bit warden<br>Provider Portal                                                                                                    | Clients                         | Q Search   |        | + Add new organi | zation     | BW |
|----------------------------------------------------------------------------------------------------|---------------------------------|------------|--------|------------------|------------|----|
| f Clients                                                                                                    | Client A                        | Assigned 🚖 | Used 合 | Remaining 🚖      | Plan 合     |    |
| $ aggin{array}{c} aggin{array}{c} aggin{array$ |                                 |            |        |                  |            |    |
| 🗄 Billing 🗸 🗸                                                                                                    | MC My Client's Organization     | 15         | 1      | 14               | Enterprise | :  |
| ⊗ <sup>®</sup> Settings                                                                                                    | SC Second Client's Organization | 20         | 1      | 19               | Teams      | :  |
|                                                                                                    | C Third Client's Organization   | 10         | 1      | 9                | Enterprise | :  |
| Password Manager                                                                                                    |                                 |            |        |                  |            |    |
| Admin Console  Provider Portal  More from Bitwarden                                                                                                    |                                 |            |        |                  |            |    |

Cambiador de producto - Portal del proveedor

2. Abre la vista **Gestionar**  $\rightarrow$  **Personas** y selecciona el botón + **Invitar Usuario**:

### **D** bitwarden

| <b>D</b> bit warden<br>Provider Portal | Members Q Search members                                                                              | + Invite member                       | BW          |
|----------------------------------------|----------------------------------------------------------------------------------------------------|---------------------------------------|-------------|
| ⑪ Clients                              | All 4 Invited 1 Needs confirmation 1                                                                  |                                       |             |
| ₩ Manage                               |                                                                                                    |                                       |             |
| Members                                | Confirm members You have users that have accepted their invitation, but still need to be confirmed. U | sers will not have access to the Prov | vider until |
| Event logs                             | they are confirmed.                                                                                   |                                       |             |
| 🛱 Billing 🗸 🗸                          | All Name 🔺                                                                                            | Role 🔤                                | :           |
| ి <sup>®</sup> Settings                | Brett Warden                                                                                          | Provider admin                        | :           |
|                                        | Betty Warden                                                                                          | Service user                          | :           |
|                                        | Billy Warden Needs confirmation                                                                       | Service user                          | :           |
|                                        | DE                                                                                                    | Service user                          | :           |

Añadir un usuario proveedor

#### 3. En el panel de invitar usuario:

- 1. Ingrese la dirección de **correo electrónico** donde los nuevos usuarios deberían recibir sus invitaciones. Puede agregar hasta 20 usuarios a la vez separando las direcciones de correo electrónico con comas.
- 2. Seleccione el **tipo de usuario** que se aplicará a este lote de usuarios. El tipo de usuario determinará qué acceso tendrán estos usuarios al proveedor. Ambos **tipos de usuario** podrán administrar completamente cualquier organización de cliente.

4. Haz clic en Guardar para invitar a los usuarios designados a unirse al Proveedor.

## **D** bitwarden

#### (i) Note

Las invitaciones caducan después de cinco días , momento en el que será necesario volver a invitar al usuario. Vuelva a invitar a los usuarios en masa seleccionando a cada usuario y utilizando el menú desplegable de engranajes 🌣 para Reenviar invitaciones:

| <b>D bit</b> warden<br>Provider Portal | Members Q Search members                                                                                   | + Invite member   BW BW                        |
|----------------------------------------|----------------------------------------------------------------------------------------------------|------------------------------------------------|
| 爺 Clients                              | All 4 Invited 1 Needs confirmation 1                                                                       |                                                |
| Members                                | Confirm members<br>You have users that have accepted their invitation, but still need to be confirmed. Use | ers will not have access to the Provider until |
| Event logs                             | they are confirmed.                                                                                        |                                                |
| 🕅 Billing $\checkmark$                 | All Name 🔺                                                                                                 | Role \ominus 🚺                                 |
| 🖉 Settings                             | - Brott Wardon                                                                                             | Resend invitations                             |
|                                        |                                                                                                    | Provid  Confirm selected                       |
|                                        | Betty Warden                                                                                               | Service aver                                   |
|                                        | Billy Warden Needs confirmation                                                                            | Service user :                                 |
|                                        |                                                                                                    | Service user                                   |
|                                        | Reenviar invitación al proveedor                                                                           |                                                |

#### Aceptar

Los usuarios invitados recibirán un correo electrónico de Bitwarden invitándolos a unirse al Proveedor. Al hacer clic en el enlace del correo electrónico, se abrirá una ventana de invitaciones de Bitwarden. **Inicie sesión** con una cuenta Bitwarden existente o **cree una cuenta** para aceptar la invitación:

### **D** bit warden

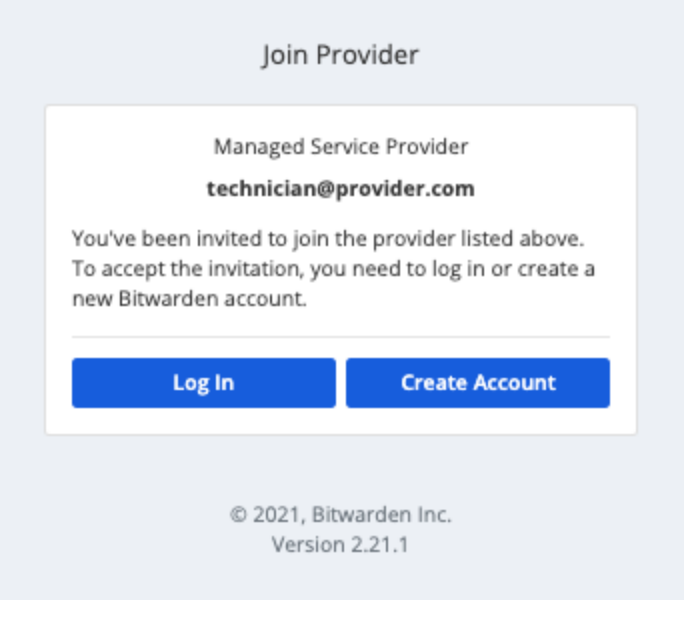

Invitación por correo electrónico

#### Confirmar

Para confirmar las invitaciones aceptadas a su Proveedor:

1. En el Portal del Proveedor, navega a la vista **Gestionar**  $\rightarrow$  **Personas**.

2. Seleccione cualquier usuario Aceptado y use el menú desplegable de la 🌣 rueda dentada para 🗸 Confirmar seleccionado:

| <b>D bit</b> warden<br>Provider Portal                    | People                                                                                                    | Q. Search + Invite member 3.4                                    |
|-----------------------------------------------------------|----------------------------------------------------------------------------------------------------|------------------------------------------------------------------|
| $\widehat{\mathbb{T}}$ Clients<br>$\cong$ Manage $\wedge$ | All Invited Accepted                                                                                                    |                                                                  |
| People                                                    | CONFIRM MEM     Seend invitations     You have users that          Confirm selected         ton, but still need to be confirmed. User         X Remove | s will not have access to the Provider until they are confirmed. |
| Billing V                                                 | C Clause C C C C C C C C C C C C C C C C C C C                                                                                                    | Provider admin                                                   |
| 🖑 Settings                                                |                                                                                                    | Service user                                                     |
|                                                           | F5 Accepted                                                                                                    | Service user                                                     |
|                                                           | C (FS)                                                                                                    | Service user                                                     |

Confirmar usuarios proveedores

3. En el panel que aparece, verifica que las frases de huella digital para los nuevos usuarios coincidan con las que pueden encontrar en su pantalla de Ajustes → Mi cuenta. Cada frase de huella digital es única para su cuenta, y asegura una capa final de supervisión al agregar usuarios de manera segura. Si coinciden, selecciona Confirmar.

### **D** bit warden

#### **Desaprovisionar usuarios**

Para eliminar usuarios de su proveedor:

- 1. En el Portal del Proveedor, navega a la vista **Gestionar**  $\rightarrow$  **Personas**.
- 2. Seleccione los usuarios que desea eliminar del proveedor y use el menú desplegable de la 🗘 rueda de configuración para 🗙 Eliminar:

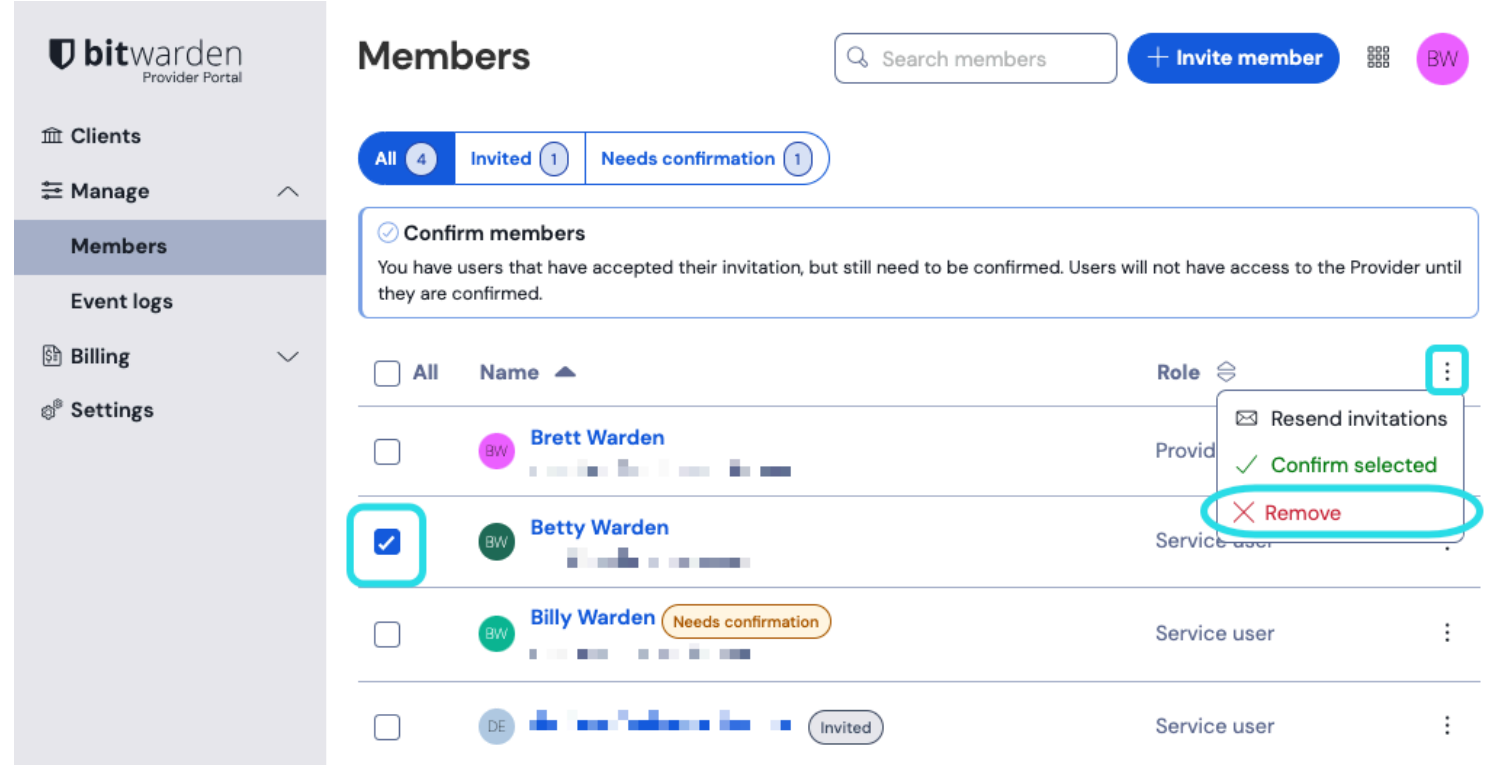

Eliminar usuarios de proveedor

#### Tipos de usuario del proveedor

#### **∏ Tip**

¿Gestionar los usuarios de la organización del cliente? Las organizaciones tienen un conjunto de roles de miembro y controles de acceso que son distintos de los tipos de usuario del proveedor.

Los usuarios del proveedor Bitwarden pueden recibir uno de dos tipos de usuario para gestionar su acceso al proveedor. **Ambos tipos de usuario podrán administrar completamente cualquier organización de cliente.** Bitwarden recomienda encarecidamente que proporcione un segundo usuario con un rol de administrador de proveedor para fines de conmutación por error.

Puede establecer tipo de usuarios cuando invita a usuarios proveedores, o en cualquier momento desde la pantalla de **Gestionar**  $\rightarrow$  **Personas** en su Portal de Proveedor. Los tipos de usuario incluyen:

### **D** bit warden

| Rol                            | Descripción                                                                                                    |
|--------------------------------|----------------------------------------------------------------------------------------------------|
| Usuario del servicio           | Los usuarios del servicio pueden acceder y gestionar todas las organizaciones de clientes, incluyendo:<br>- Acceda a elementos compartidos almacenados en la caja fuerte de la organización<br>- Agregar, editar o eliminar elementos de todas las colecciones<br>- Crear o eliminar colecciones<br>- Asignar usuarios y grupos de usuarios a colecciones<br>- Asignar usuarios a grupos de usuarios<br>- Crear o eliminar grupos de usuarios<br>- Crear o eliminar nuevos usuarios<br>- Invitar y confirmar nuevos usuarios<br>- Gestionar políticas de Empresa<br>- Ver registros de eventos<br>- Exportar datos de la caja fuerte de la organización<br>- Gestionar el restablecimiento de contraseña<br>- Gestionar facturación, suscripción e integraciones |
| Administrador del<br>Proveedor | Los administradores de proveedores gestionan todos los aspectos del proveedor y todas las<br>organizaciones de clientes. Los administradores de proveedores pueden hacer todo lo anterior, más:<br>- Crear nuevas organizaciones de clientes<br>- Agrega organizaciones existentes al proveedor<br>- Invitar y confirmar nuevos usuarios de servicio y administradores de proveedores<br>- Ver los registros de eventos del proveedor<br>- Editar los ajustes del proveedor                                                                                                    |